## How to submit a ticket in SpiceWorks

Spiceworks is changing to a Cloud version, and we are migrating from our current version as a result.

Technology Coordinators will have an additional set of instructions for logging in and working with tickets, but other users will now be able to enter tickets using the ticket portal. Here's what it looks like.

Go to <u>Livingston Parish Public Schools Help Desk (spiceworks.com</u>) (lpps.on.spiceworks.com) and you will see a prompt to sign in. Use your computer login (Active directory username and password).

| Windows Security                         |        |  |  |  |  |
|------------------------------------------|--------|--|--|--|--|
| Sign in to access this site              |        |  |  |  |  |
| Authorization required by http://lppsdc3 |        |  |  |  |  |
| User name                                |        |  |  |  |  |
| Password                                 |        |  |  |  |  |
| Domain: LPSB                             |        |  |  |  |  |
|                                          |        |  |  |  |  |
| OK                                       | Cancel |  |  |  |  |
|                                          |        |  |  |  |  |

This should bring you to the Welcome page for the ticket portal. From here you can Submit a new ticket and check the status of tickets you've submitted.

| Livingston                                                 | Home              |           |             | +s          | ubmit a ticket | AW | @lpsb.org ▼ | 4 |
|------------------------------------------------------------|-------------------|-----------|-------------|-------------|----------------|----|-------------|---|
| Welcome to the Livingston Parish Public Schools Help Desk. |                   |           |             |             |                |    |             |   |
|                                                            | Open <sup>-</sup> | Tickets + |             | Q Search    |                |    |             |   |
|                                                            | ID                | Summary   | Description | Assignee    | Updated        |    |             |   |
|                                                            |                   |           | No open ti  | ckets found |                |    |             |   |
|                                                            |                   |           |             |             | - <            | >  |             |   |

Click on the **+Submit a Ticket** button to start a new ticket.

## Submit a help desk ticket

Simply create a ticket below. A technician will respond promptly to your issue. You may also send tickets directly to <u>help@lpps.on.spiceworks.com</u>

| Computer is on fire (example ticket)                                                                                                    |            |
|----------------------------------------------------------------------------------------------------|------------|
|                                                                                                    | 36 / 150   |
| Description (required)<br>I tumultuously typed text totaling twenty-two times the text I'd typically type. Then,<br>computer caught on fire. The flames are yellow. The smoke is black. | my         |
|                                                                                                    |            |
|                                                                                                    | 157 / 2000 |
| Category (required)                                                                                                    | -          |
| Central Office                                                                                                    | •          |
| Room Number<br>9000                                                                                                    |            |
|                                                                                                    | 4 / 150    |
| Attach a file                                                                                                    |            |

Submit

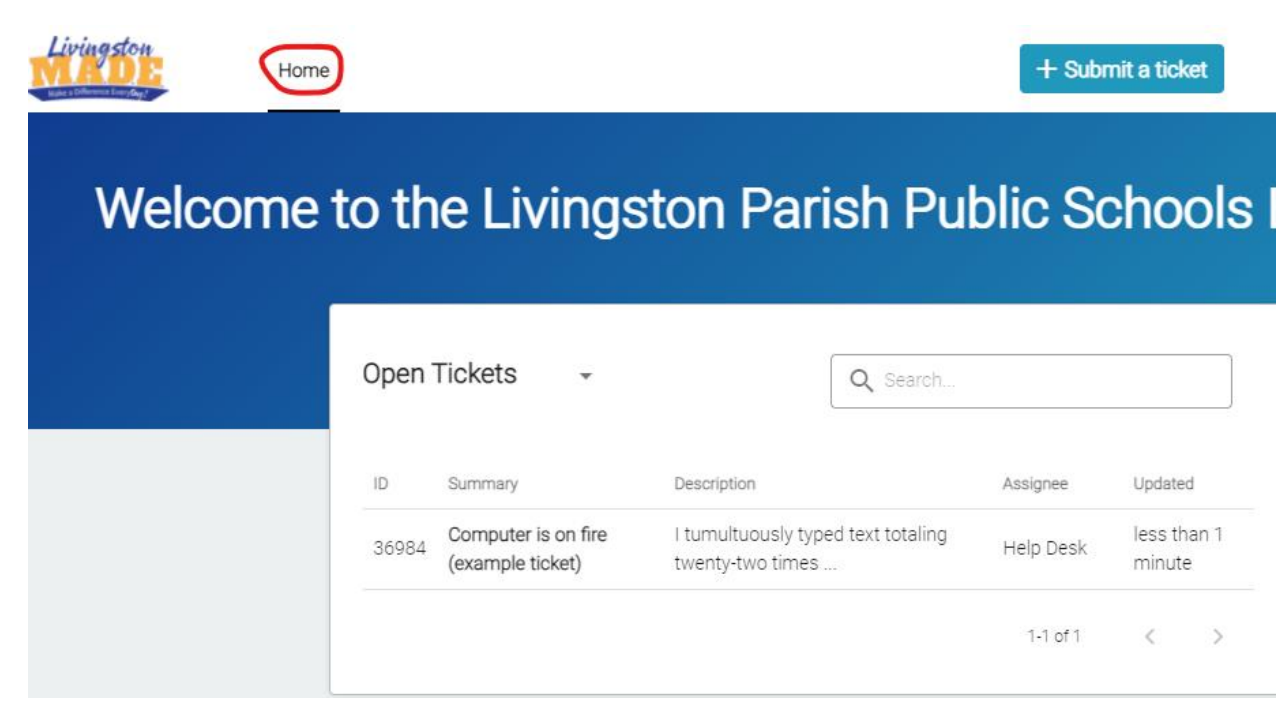

They can add notes or close their tickets from here as well.

| $\leftarrow$ Computer is on fire (example ticket)                                                                                                    | Ticket Deta                                                          | ils Close ticket                                                         |
|----------------------------------------------------------------------------------------------------|----------------------------------------------------------------------|--------------------------------------------------------------------------|
| AW I tumultuously typed text totaling twenty-two times the text I'd typically type.<br>Then, my computer caught on fire. The flames are yellow. The smoke is black. | Assignee<br>Category<br>Status<br>Created<br>Location<br>Room Number | Help Desk<br>Computer<br>Open<br>July 12, 2021<br>Central Office<br>9001 |
| Nevermind. It burned down.                                                                                                    |                                                                      |                                                                          |

That's pretty much all there is to it. Let me know if you have any questions.

Click **Home** to see your open tickets. You can add notes and stuff.